## UŽIVATELSKÁ PŘÍRUČKA PRO PORTÁL FARMÁŘE NÁRODNÍ DOTACE WELFARE

Autor:SOLITEA Business Solutions s.r.o.Projekt:Integrovaný zemědělský registrPoslední aktualizace:8. 10. 2018

Počet stran: 9

## OBSAH

| L. ZÁKLADNÍ INFORMACE – ÚČEL NOVÉ FUNKCIONALITY                                  | 3 |
|----------------------------------------------------------------------------------|---|
| 2. POSTUP PRÁCE V APLIKACI                                                       | 4 |
| 2.1. Otevření stránky pro definování výběru dotačního titulu a parametrů výpočtu | 4 |
| 2.2. Výběr dotačního titulu a parametrů pro výpočet a spuštění výpočtu           | 4 |
| 2.3. Popis obrazovky pro spuštění výpočtu                                        | 6 |
| 2.4. Kontrola a vygenerování PDF dokumentu potřeného pro<br>přiložení k žádosti  | 6 |
| 2.5. Chybové hlášky                                                              | 9 |

# V případě výskytu technické chyby v aplikaci prosím kontaktujte <u>helpdesk@mze.cz</u>.

### Historie dokumentu

| Verze | Datum      | Provedená změna                                          | Autor                        |
|-------|------------|----------------------------------------------------------|------------------------------|
| 1.0   | 30.9. 2016 | První verze příručky pro podklady pro DT Národní welfare | Roman Mrózek,<br>Josef Vrzáň |
| 2.0   | 30.08.2017 | Doplnění o část pro dotace drůbeže                       | Roman Mrózek,                |
| 3.0   | 8.10.2018  | Doplnění o část pro dotace prasat                        | Zuzana Khopová<br>Vondrová   |
|       |            |                                                          |                              |
|       |            |                                                          |                              |

## 1. Základní informace – účel nové funkcionality

Tato příručka je určena všem žadatelům o národní dotace welfare, kteří potřebují připravit podklady k žádosti o níže uvedené dotační tituly. Termín pro podání žádosti o dotaci včetně příloh a tedy i výpisu z ústřední evidence zvířat pro dotační program 20. A.a je do 31.3.2018, 20.A.B-e je do 30.9.2018, dotační program 20. B. je do 31.8.2018. Výpisy z ústřední evidence zvířat pro dotační program 20.A., 20.C lze na Portálu farmáře generovat od 10. 10. 2018 a pro dotační program 20.B. od 1.9.2018.

### Dotace pro dojnice:

- 20.A. Zlepšení životních podmínek v chovu dojnic
  - o 20.A.a. Podpora napájení dojnic v zimním období temperovanou vodou
  - 20.A.b. Podpora provádění faremní diagnostiky původce mastitidy dojnic
  - 20.A.c. Podpora snížení škodlivých patogenních mikroorganizmů ve stájovém prostředí
  - o 20.A.d. Podpora ošetřování končetin dle individuálních potřeb dojnic
  - o 20.A.e. Podpora opatření ke snížení tepelného stresu dojnic v letním období

#### Dotace pro drůbež:

- 20.B. Zlepšení životních podmínek v chovu drůbeže
  - o 20.B.a. Podpora zlepšení životního prostředí drůbeže
  - 20.B.c. Podpora zlepšení podmínek ustájení drůbeže v halách
  - o 20.B.d. Podpora zlepšení stájového mikroklimatu drůbeže

#### Dotace pro prasata:

- 20.C. Podpora na zlepšení životních podmínek prasat
  - o 20.C.a. Podpora opatření ke snížení tepelného stresu prasat v letním období
  - o 20.C.b. Podpora zlepšení stájového mikroklimatu prasat
  - o 20.C.c. Podpora zlepšení životního prostředí prasat
  - o 20.C.d. Podpora opatření k zajištění zlepšeného světelného režimu
  - o 20.C.f. Podpora zvětšení nezaroštované plochy kotců prasat
  - o 20.C.g. Podpora zvýšené péče o prasnice a selata na porodnách.

Příručka je zaměřena na popis nutných kroků pro spuštění výpočtu a vygenerování dokumentu ve formátu PDF potřebného pro přiložení k žádosti o dotaci.

## 2. Postup práce v aplikaci

Příprava podkladů pro doložení žádosti o dotaci Národní welfare v IZR představuje několik jednoduchých úkonů:

- 1. Otevření stránky pro definování výběru dotačního titulu a parametrů výpočtu
- 2. Výběr dotačního titulu a parametrů pro výpočet a spuštění výpočtu
- 3. Vizuální kontrola a vygenerování PDF dokumentu

## 2.1. Otevření stránky pro definování výběru dotačního titulu a parametrů výpočtu

Pro spuštění výpočtu je v základním menu IZR volba: IZR> Národní dotace welfare > **Nápočty národní welfare** (viz obrázek níže)

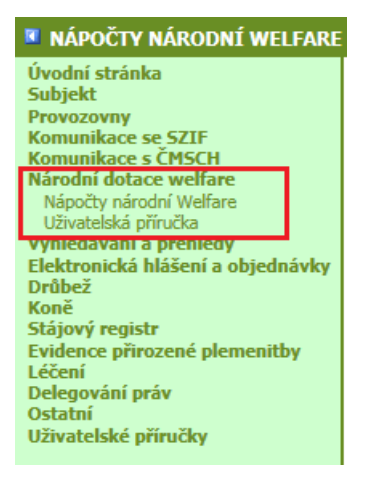

Obrázek 1 Výsek menu IZR s odkazem na spuštění funkcionality Národní welfare

## 2.2. Výběr dotačního titulu a parametrů pro výpočet a spuštění výpočtu

Po prokliku odkazu *Nápočty národní welfare* se otevře obrazovka pro spuštění výpočtu, na které je potřeba zvolit skupinu dotačních titulů (dotace na dojnice anebo pro drůbež) a pro dojnice je navíc potřeba zvolit konkrétní dotační titul a rozsah výpočtu (pro drůbež nelze zvolit konkrétní dotační titul).

Rozsah výpočtu lze zvolit v různých variantách, tak aby byl konečný výpočet průměrného stavu pro provozovny/stáje v souladu s podanou žádosti.

Výpočet lze spustit pro rozsah:

- a) Celý subjekt
  - Dotace pro dojnice
    - průměrný počet dojnic bude vypočten ze všech hospodářství chovatele s registrovaným druhem zvířat skot platných v rámci sledovaného období pro daný dotační titul
  - dotace pro drůbež
    - průměrný počet drůbeže bude vypočten ze všech hospodářství chovatele s evidovaným hlášením produkce vajec v rámci sledovaného období pro danou skupinu dotačních titulů.

- pro každou provozovnu, za každý evidovaný druh drůbeže, kategorii a technologii se vypočte průměr za celé stanovené období. Pokud na provozovně není evidován stav drůbeže, tak se za daný den počítá hodnota 0, která vstupuje do výpočtu průměru.
- denní stav za daný měsíc se bere jako průměr za měsíc n a měsíc n-1 a je vynásoben počtem dnů v rámci intervalu dotačního titulu
- průměr za jednotlivé provozovny je vypočten na dvě desetinná čísla, kde platí, že druhé desetinné číslo je zaokrouhleno vždy směrem dolů
- dotace pro prasata
  - průměrný stav prasnic za daný měsíc bude vypočten jako průměr konečných stavů prasnic za aktuální měsíc a měsíc předchozí.
  - počet prasnic se bere z hodnoty ve sloupci "Konečný stav" hlášení za daný měsíc. Pokud je víc hlášení za jeden měsíc, tak se bere pouze to nejnovější. Berou se hlášení ve stavu "Platná". Bere se pouze stav prasnic, stav prasat se ignoruje. Na hlášení před 1/2017 se nebere zřetel (v úvahu se tedy berou hlášení za leden 2017 a novější), v případě, že v databázi není hlášení od 1/2017 bereme počet prasnic za předcházející měsíce pro výpočet průměrného stavu jako by byl "O".

### b) Jednotlivé provozovny

- průměrný počet zvířat bude vypočten pouze z hospodářství chovatele zaškrtnutých před spuštěním výpočtu. Způsob výpočtu zvířat je stejný jako v předchozím bodě, ale rozsah je omezen na zvolenou provozovnu.
- c) Jednotlivé provozovny + uvedené stáje (pouze skot)
  - průměrný počet dojnic bude vypočten pouze z uvedených stáji na hospodářstvích chovatele zaškrtnutých před spuštěním výpočtu.
  - Volba stájí není umožněna pro dotační titul 20.A.c. a 20.B, 20.C.

**Poznámka:** Průměrný počet dojnic bude vypočten pouze ze stájí uvedených uživatelem, které existují v ústřední evidenci. Pokud chovatel uvede neexistující stáj, tak bude vypočten nulový počet zvířat.

Po spuštění výpočtu dojde k zařazení výpočtu do fronty, obdobně jako v případě intenzity chovu. O dokončení výpočtu budete informovaní emailem.

U dokončených výpočtů je dostupná ikona pro detail (4) sloupec vlevo). Kliknutím na ikonu pro detail se zobrazí detail výpočtu za jednotlivé provozovny popř. stáje.

| 2. | 2.3. Popis obrazovky pro spuštění výpočtu                                                                                                    |                   |             |            |  |       |                | 1<br>dota<br>navi<br>výpe | Nejprv<br>ačních<br>íc Dota<br>očtu | re zvolte Rok, skupinu<br>titulů a pro dojnice<br>ační titul a rozsah |
|----|----------------------------------------------------------------------------------------------------|-------------------|-------------|------------|--|-------|----------------|---------------------------|-------------------------------------|-----------------------------------------------------------------------|
|    | Ruk 2017 ~                                                                                                    |                   |             |            |  |       |                |                           |                                     |                                                                       |
|    | Skupina dotačních titulů 20.A. Zlepšení životních podmínek v chovu dojnic V                                                                                                    |                   |             |            |  |       |                |                           |                                     |                                                                       |
|    | Dotační Litul 20.A.a. Podpora rapájení dojnic v zimním období temperovancu vodou                                                                                                    |                   |             |            |  |       |                |                           |                                     |                                                                       |
|    | Rozsah výpočtu O <sub>Ceý subjekt</sub>                                                                                                    |                   |             |            |  |       |                |                           |                                     |                                                                       |
|    | Provozovny/stáje                                                                                                    |                   |             |            |  |       |                |                           |                                     |                                                                       |
| v  | ybrat                                                                                                    | Registrační číslo |             | Provozovna |  | Stájo | e (oddělené č  | árkami)                   |                                     | -                                                                     |
|    |                                                                                                    | CZ 52035645       | Trténice,   |            |  | 10,20 |                |                           |                                     |                                                                       |
|    |                                                                                                    | CZ 51004606       | Donín,      |            |  |       |                |                           |                                     |                                                                       |
|    | CZ 52035656 Staré Smrkovice,                                                                                                    |                   |             |            |  |       |                |                           |                                     |                                                                       |
|    | ]                                                                                                    | CZ 52035667       | Chomutičky, |            |  |       | $\overline{\}$ |                           |                                     | -<br>( případě volby konkrétní                                        |
| Sp | Spustit výpočet       Smaza       Spustíte výpočet         Spustit výpočet       provozovny/stáje       zatrhněte         příslušnou       provozovnu       a         příslušnou       provozovnu       a         případé volby konkrétní       příslušnou       provozovny/stáje         Detail       Rok       Jí subjektu v szr       Chovatel         Čí nápočtu       Dot       Dot                                                                                                    |                   |             |            |  |       |                |                           |                                     |                                                                       |
|    | Image: State in the state in the state i |                   |             |            |  |       |                |                           |                                     |                                                                       |

### Obrázek 2 Obrazovka pro spuštění výpočtu Národní welfare

V případě výběru jednoho z dotačního titulu 20.C.b – g se automaticky vygenerují všechny dotační tituly 20.C.b-g.

## 2.4. Kontrola a vygenerování PDF dokumentu potřeného pro přiložení k žádosti.

Po prokliku detailu výpočtu se dostanete na seznam provozoven, za které byl provedený výpočet. Doporučujeme zkontrolovat počet zvířat, zda odpovídá očekávané hodnotě. V případě, že nikoliv kontaktujte helpdesk Mze.

PDF dokument lze vygenerovat kliknutím na tlačítko Export do PDF na obrazovce Detail výpočtu viz níže.

#### Náhled pro dotace pro dojnice

Výpočet průměrného stavu dojnic je uveden na 2 desetinná místa, zaokrouhleno na druhé desetinné místo směrem dolů. Data jsou převzata dle výpočtu ČMSCH z kontroly užitkovosti.

| Výpočet dotačního programu v<br>Datum a čas výpočtu: 01.10.2<br>Číslo jednací nápočtu:<br>Dotační titul: 20.A.b - Podpora<br>Průměrný stav dojnic na těchto<br>Rozsah výpočtu: Celý subjekt                                                                                                    | <ol> <li>Nejprve zkontrolujte ho<br/>počtů zvířat a případu<br/>proklikněte do detailu výpoč<br/>kterém jsou zobrazeny r<br/>stavy dle kontroly užitk</li> </ol> | odnoty<br>ně si<br>čtu, na<br>něsíční<br>ovosti, |                         |        |   |  |
|----------------------------------------------------------------------------------------------------|----------------------------------------------------------------------------------------------------|--------------------------------------------------|-------------------------|--------|---|--|
| Zpět na seznam výpočtů         Export do PDF         případně denní stavy z ÚE.                                                                                                    |                                                                                                    |                                                  |                         |        |   |  |
| * <u>Registrační číslo</u> ▲ <u>Datum od</u> <u>Datum do</u> <u>Průměrný počet zvířat za hospodářství</u> <u>Detail</u>                                                                                                    |                                                                                                    |                                                  |                         |        |   |  |
| CZ 51004606                                                                                                    | CZ 51004606 01.05.2016 01.09.2016 00 🗹                                                                                                    |                                                  |                         |        |   |  |
| CZ 52035645                                                                                                    | 01.05.2016                                                                                                    | 📄 🔁 Pro                                          | oveďte vygenerování PDF | 307,80 | Ľ |  |
| CZ 52035656                                                                                                    | 01.05.2016                                                                                                    | dokume                                           | ntu.                    | 0,00   | Ľ |  |
| CZ 52035667                                                                                                    | 01.05.2016                                                                                                    | 61.03.2010                                       |                         | 0,00   | Ľ |  |
| nalezeno 4 záznamů, strana 1 z 1   první   předchozí   další   poslední                                                                                                    |                                                                                                    |                                                  |                         |        |   |  |
| Export do Excelu         Export do CSV         Exportovat         • Vše         Sloupce         • Všechny         Aktuálně zobrazené           Postup pro efektivní používání Tisku na A4 a do Excelu naleznete ZDE         ZDE         • Všechny         • Všechny |                                                                                                    |                                                  |                         |        |   |  |

#### Obrázek 3 Vzhled detailu výpočtu s možností exportu do PDF

Po kliknutí na tlačítko *Export do PDF* se vygeneruje PDF dokument potřebný pro přiložení k žádosti. Po prvním stisknutí tlačítka Export do PDF se dokumentu přidělí jedinečné číslo jednací. (U dotací prasat 20.C.b-g je možné podat jeden dokument s jedním číslem jednacím pro 20.C.b-g nebo podat pro každý titul samostatný dokument).

| ČMSCH                                                                                      |                                                                                                    |
|--------------------------------------------------------------------------------------------|----------------------------------------------------------------------------------------------------|
| a.s.   CHOWATELD                                                                           |                                                                                                    |
|                                                                                            | Obchodní jméno:<br>IČ:                                                                                                    |
| Výpis z ústře                                                                              | dní ovidenco                                                                                                    |
| Datum a čas výpočtu: 26.9.2016, .                                                          | 12:35                                                                                                    |
| Číslo nápočtu: 0027/2016<br>Datum a čas generování tisk. výst<br>Vyhotovil: JAROSLAV NĚMEC | upu do PDF: 30.9.2016, 9:24                                                                                                    |
| Dotační podprogram: 2<br>le                                                                | 0.A.e - Podpora opatření ke snížení tepelného stresu dojnic<br>tním období                                                                                                    |
| Hospodářství (stáj) : CZ 320253                                                            | 141; CZ 32025552; CZ 32025563; CZ 32025574; CZ 32025596                                                                                                    |
| Průměrný stav dojnic na těchto he                                                          | upoddfarvich (zhijich) v obdobi 1.5.2016 - 30.9.2016: <b>KS</b>                                                                                                    |
| Průměroj stav dajnie na těchto he                                                          | ngodářaních (zdějích) v období 1.3.2016 - 30.9.2018: * K3<br>(contravodá spachter: crossel a<br>při contravodá<br>při contravodá<br>př                  |
| Průměný ztav dojnic na škrho ho<br>Potrzují zprůmost výše uvedené<br>mízto a datum         | repodditinich (stajich) v obdobi 1.3.2016 - 30.9.2016: * ks<br>recommentation constant<br>recommentation constant<br>recommenta                                                                                                    |
| Průměný: stav dojnic na škrho ho<br>Potrzují sprůmost výše uvedené<br>mízto a datom        | rzpoddźnich (stajich) v obdobi 1.3.2016 - 30.9.2016: * <b>k</b><br><b>rzewierki wietwier rewierk</b><br><b>rzewierki wietwierki (stajich) v obdobi 1.3.2016 - 30.9.2016:</b><br><b>rzewierki wietwierki (stajich) v obdobi 1.3.2016 - 30.9.2016:</b><br><b>rzewierki (stajich) v obdobi 1.3.2016 - 30.9.2016:</b><br><b>rzewierki (stajich) v obdobi 1.3.2016 - 30.</b> |

Obrázek 4 Ukázka vygenerovaného podkladu k žádosti pro dojnice

|                                                       |                                                    | Obchodní jméno:                                                                                                    |                                      |
|-------------------------------------------------------|----------------------------------------------------|----------------------------------------------------------------------------------------------------|--------------------------------------|
|                                                       |                                                    | IC:                                                                                                    |                                      |
| Datum a čas výpočtu:                                  | 28.8.2017, 21:05                                   |                                                                                                    |                                      |
| Číslo nápočtu: 0033/2                                 | 017                                                |                                                                                                    |                                      |
| Datum a čas generova<br>Vyhotovil: Zdeněk Pol         | ní tisk. výstupu do PDF: 30.<br>Nipský             | 8.2017, 14:38                                                                                                    |                                      |
| Dotační podpro                                        | gram: 20.B. Zlepšer                                | u životních podmínek v chovu o                                                                                                    | drůbeže                              |
| Skupina A: CZ                                         |                                                    |                                                                                                    |                                      |
| Jedná se o seznam vš                                  | ech provozoven subjektu za                         | období 15.3.2017 - 31.8.2017.                                                                                                    |                                      |
| Skuping B                                             |                                                    |                                                                                                    |                                      |
| CZ I                                                  | Fepelky                                            | Užitkový chov                                                                                                    | 5236,30                              |
| 1                                                     | lur domácí - nosný typ                             | Užitkový chov - Haly                                                                                                    | 5171,01                              |
|                                                       |                                                    | Cestamonarcial spontment, con                                                                                                    | vaseli as.<br>veto 123<br>9 Hydd 129 |
|                                                       |                                                    | CHISCH DEC                                                                                                    |                                      |
| Potrzuji správnost vý                                 | že uvedeného průměrného s                          | EMISCH   EMISCH   EMI |                                      |
| Potrzuji správnost vy<br>misto a du                   | že uvedeného průměrného si<br>nam                  | timu dribele.                                                                                                    | podpis žadarelo                      |
| Porrzuji správnost vj<br>misto a do<br>všte svátlovat | že uvedeného průměrného s<br>třum<br>uL100 207 694 | anna dhribeše.                                                                                                    | podpis žadatele                      |

Obrázek 5 Ukázka vygenerovaného podkladu k žádosti pro drůbež

## 2.5. Chybové hlášky

| V následující tabulce jsou uvedeny možné chybové hlášky a jejich řešení. |
|--------------------------------------------------------------------------|
|--------------------------------------------------------------------------|

| Popis kontrolní hlášky                    | Řešení                                         |
|-------------------------------------------|------------------------------------------------|
|                                           | Zkontrolovat zadanou stáj, povolené hodnoty    |
| Číslo stáje 'xx' obsahuje nepovolené      | jsou dva numerické znaky pro jednu stáj, stáje |
| znaky                                     | jsou oddělené čárkou.                          |
|                                           | Zkontrolovat zadanou stáj, povolené hodnoty    |
| Číslo stáje 'xxx' musí být uvedeno na dvě | jsou dva numerické znaky pro jednu stáj, stáje |
| cifry                                     | jsou oddělené čárkou.                          |
|                                           | Zkontrolovat zadanou stáj, povolené hodnoty    |
|                                           | jsou dva numerické znaky pro jednu stáj, stáje |
| Číslo stáje ' ' obsahuje nepovolené znaky | jsou oddělené čárkou.                          |
|                                           | Zkontrolovat zadanou stáj, povolené hodnoty    |
|                                           | jsou dva numerické znaky pro jednu stáj, stáje |
| Číslo stáje 'xx' je uvedeno duplicitně    | jsou oddělené čárkou.                          |
|                                           | Byla zvolená možnost v položce Rozsah výpočtu  |
| Je zvolena volba výběru provozu/stáje,    | Provozovny/Stáje a nebyla zaškrtnutá ani jedna |
| ale není vybrán žádný provoz              | nabídnutá provozovna. Je potřeba zaškrtnout    |
|                                           | minimálně jednu provozovnu.                    |
|                                           | Byl zvolen výpočet s již přiděleným číslem     |
|                                           | jednacím (byl vygenerován PDF dokument) a      |
| Pro výpočet čj xxxxx již bylo             | uživatel chce tento výpočet smazat. Výpočet s  |
| vygenerováno PDF, nelze jej smazat.       | přiděleným č.j. nelze smazat.                  |